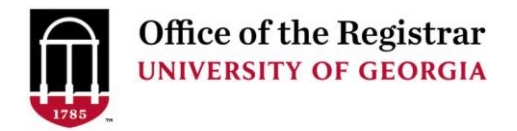

## STEP 1: Login to Athena

- Go to <u>https://Athena.uga.edu</u>.
- Enter your UGA MyID and password.
- Enter your Duo Credentials.

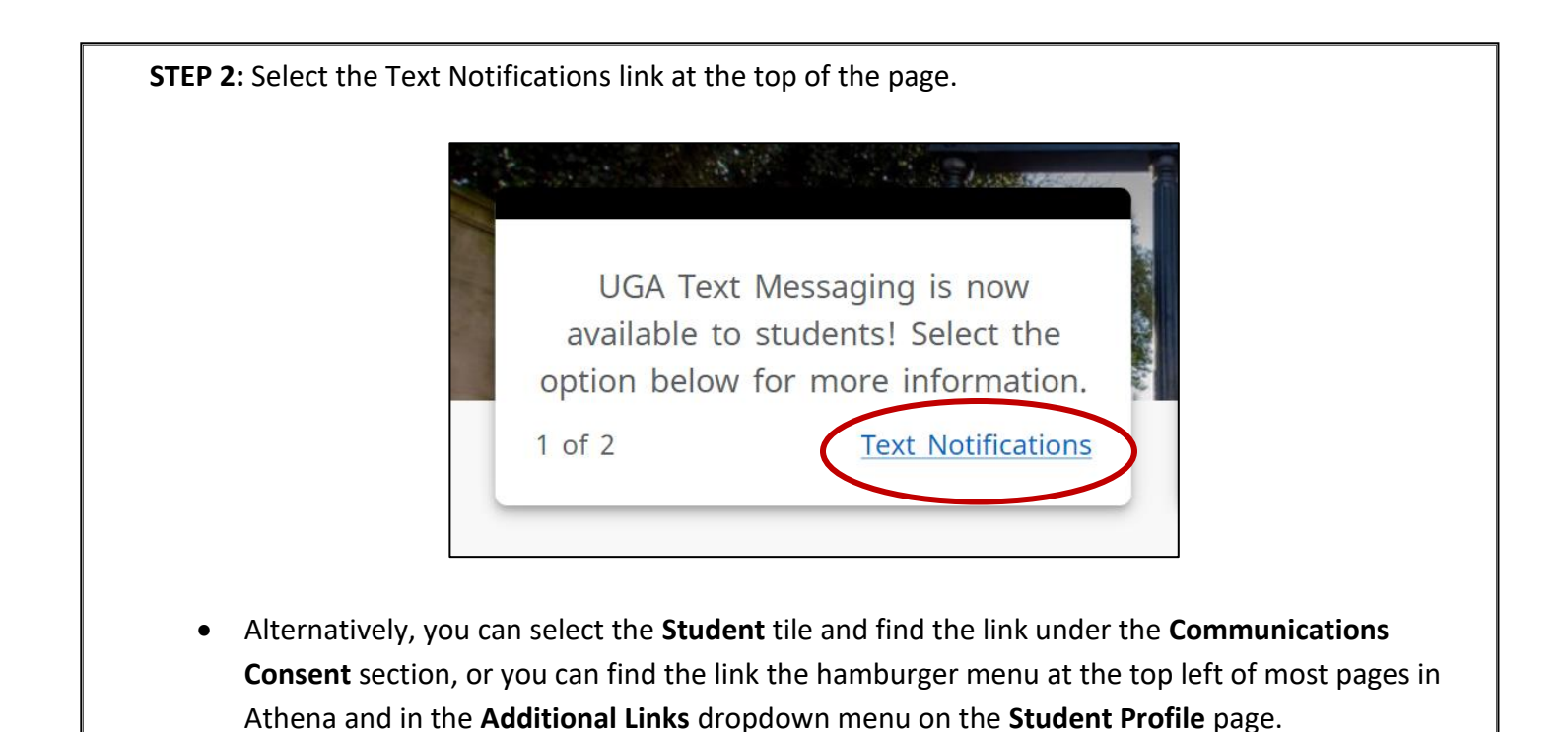

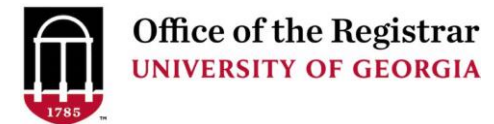

| STED 2. Opt                           | in or ont out to receive text notifications                                                                                                    |
|---------------------------------------|----------------------------------------------------------------------------------------------------|
| <b>3121 3.</b> Opt                    |                                                                                                    |
| <ul> <li>The p<br/>Unive</li> </ul>   | age below serves as a way to opt in or opt out of receiving text notifications from the rsity to a provided phone number.                                                                              |
| • You c                               | an opt out of receiving text notifications at any time.                                                                                                    |
|                                       |                                                                                                    |
| Consent                               | to Receive Text Notifications                                                                                                    |
| Students at the Un<br>your phone numb | iversity of Georgia have the option to receive communications from the university via text messaging. To opt-in, provide er below and select the checkbox to provide consent to receive text messages. |
| Area Code:                            | 706                                                                                                    |
| Phone Number:                         | 5424040                                                                                                    |
| may apply).<br>You are currently o    |                                                                                                    |
| Submit                                | opted in.                                                                                                    |